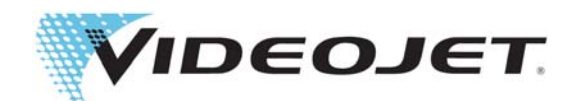

# SIMPLICITY<sup>™</sup>

# OPTIMiZE Workflow Module

P/N 463206-01 Revision AA, August 2018 Copyright August 2018, Videojet Technologies Inc. (herein referred to as Videojet). All rights reserved.

This document is the property of Videojet Technologies Inc. and contains confidential and proprietary information owned by Videojet. Any unauthorized copying, use or disclosure of it without the prior written permission of Videojet is strictly prohibited. SIMPLICiTY<sup>TM</sup> is a trademark of Videojet Technologies Inc.

#### Videojet Technologies Inc.

1500 Mittel Boulevard Wood Dale, IL 60191-1073 USA www.videojet.com Phone: 1-800-843-3610 Fax: 1-800-582-1343 Int'I Fax: 630-616-3629 Offices - USA: Atlanta, Chicago, Los Angeles, Philadelphia INT'L: Canada, France, Germany, Ireland, Japan, Spain, Singapore, The Netherlands, The United Kingdom **Distributors Worldwide** 

# **Table of Contents**

| Section 1 OPTIMIZE Workflow Module |      |
|------------------------------------|------|
| 1.1 Introduction                   |      |
| 1.2 OPTIMiZE Workflow Module       |      |
| Section 2 OPTIMiZE Setup           | 2-1  |
| 2.1 OPTIMiZE Data Panels           | 2-1  |
| 2.1.1 OPTIMiZE - System            | 2-1  |
| 2.1.2 OPTIMiZE - Make-up           |      |
| 2.1.3 OPTIMiZE - Ink               |      |
| 2.2 OPTIMiZE - Export              | 2-11 |

# Section 1 OPTIMiZE Workflow Module

# 1.1 Introduction

The OPTIMiZE Workflow Module measures and assesses the operating efficiency of the printer and provides visual charts to help the user with a better understanding of printer performance.

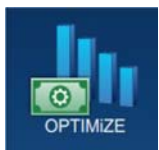

Following the assessment of this data, the printer provides recommendations to optimize the printer performance in the following areas:

- Operator interaction with the printer
- Environmental conditions surrounding the printer
- Printer maintenance

For more information contact Videojet customer service or your local distributor.

#### 1.2 OPTIMiZE Workflow Module

To access the OPTIMiZE Workflow Module, follow the steps below:

**1.** Turn on the printer. The printer will start up and on completion, the Home screen will be displayed. The printer will be in SHUTDOWN mode as shown in Figure 1-1.

| Admin           | SHUTDO<br>TEST MESSAGE<br>DEFAULT LINE | OWN               |                                             | ● <b>₩ 4%</b> ( <b>0</b> 8       | 3:27 PM 7/30/18      |
|-----------------|----------------------------------------|-------------------|---------------------------------------------|----------------------------------|----------------------|
| Home<br>Jobs    | V                                      | ideojet 31        | 0/07/2018                                   | 15:27:1                          | 9                    |
| Adjust<br>Tools | Batch Product Count                    | Batch Print Count | Printer Availability<br>n/a<br>Last 30 Days | Make-up                          | Ink                  |
| Logout          | System                                 | Make-up           | Ink<br><br>2m                               | <b>100%</b><br><sup>7d 18h</sup> | <b>100%</b><br>4d 6h |

Figure 1-1: Home Screen

**2.** Touch the *Login* button and set the role to Admin user level. Enter the required password (default = 3333) to login to the system (Figure 1-2).

| Welcome |                                           | 9 <u>0</u> <u>20</u> 1 | 11:33 AM 7/30/18 |
|---------|-------------------------------------------|------------------------|------------------|
|         | SHUTDOWN<br>Videojet 1580<br>DEFAULT LINE |                        | Start Jet        |
| Home    | Login To System                           | T                      |                  |
| Jobs    | Role                                      | •                      |                  |
| Adjust  |                                           |                        |                  |
| Tools   |                                           |                        |                  |
| Login   |                                           |                        |                  |
|         |                                           |                        |                  |

Figure 1-2: Login Screen

**3.** Navigate to *Tools* > *OPTIMiZE* as shown in Figure 1-3. Alternatively select the OPTIMiZE dashboard from the Home screen (Figure 1-1 on page 1-1).

| OPTIMIZE |         |     |
|----------|---------|-----|
|          |         |     |
|          |         |     |
| System   | Make-up | Ink |
|          |         |     |
|          |         |     |

#### Figure 1-3: OPTIMiZE Screen

The OPTIMiZE Workflow Module monitors the printer efficiency across three areas: System, Make-up and Ink. The dashboard indicates green, yellow and orange based on the measured data against the optimal rating. The number displayed in the right hand corner, indicates the number of areas that are currently less than optimal.

# 2.1 OPTIMiZE Data Panels

Selecting one of the options, System, Make-up and Ink, from the dashboard will open up the associated data panel which provides a visual aid for each of the performance areas against the optimal performance.

The data panels also include an option to review the active recommendations to optimize the printer efficiency. Selecting a data graphic will provide additional information for review.

*Note:* When the printer is fully optimized, no recommendations will be available.

#### 2.1.1 OPTIMiZE - System

The System data panel monitors performance of the following areas:

- **1.** Power Consumption
- **2.** Fluid Consumption
- **3.** Ink Temperature

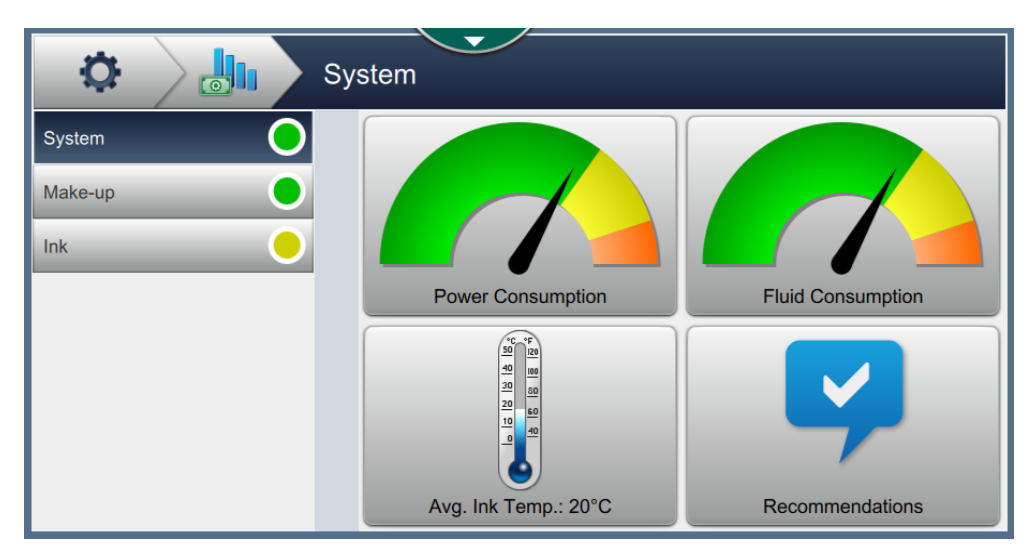

Figure 2-1: OPTIMiZE Data Panel-System

| Option               | Description                                                                                                    |
|----------------------|----------------------------------------------------------------------------------------------------|
| Power<br>Consumption | The graphic displays the power consumption efficiency measured as the time the printer is printing against the time the printer is powered on but not printing.                                                                                                    |
|                      | The chart shows the amount of time the printer is powered on for two<br>operating states. Printing shows the percentage of time the printer is<br>powered on and printing. Power Wastage shows the percentage of time<br>the printer is powered on but not printing. |

Table 2-1: OPTIMiZE Data Panel - System

# **OPTIMiZE Setup**

| Option               | Description                                                                                                    |
|----------------------|----------------------------------------------------------------------------------------------------|
| Fluid<br>Consumption | The graphic displays the fluid consumption efficiency measured as the time the printer is printing against the time the jet is running but not printing.                                                                   |
|                      | The chart shows the amount of time the Jet is on for two operating states.<br>Printing shows the percentage of time the printer is printing. Fluid<br>Wastage shows the percentage of time the Jet is on but not printing. |
| Ink Temperature      | The graphic displays the average ink temperature measured over the last week.                                                                                                    |
|                      | The chart shows the ink temperature measured by the printer over the selected period of time.                                                                                                    |
| Recommendations      | Displays recommendations based on the data gathered and analyzed by the Workflow Module.                                                                                                    |
|                      | <i>Note:</i> All active recommendations will be displayed for all of the three areas.                                                                                                    |

Table 2-1: OPTIMiZE Data Panel - System (continued)

#### 2.1.1.1 Power Consumption

Touch the **constant** to display the power consumption status over the selected period of

time(Figure 2-2).

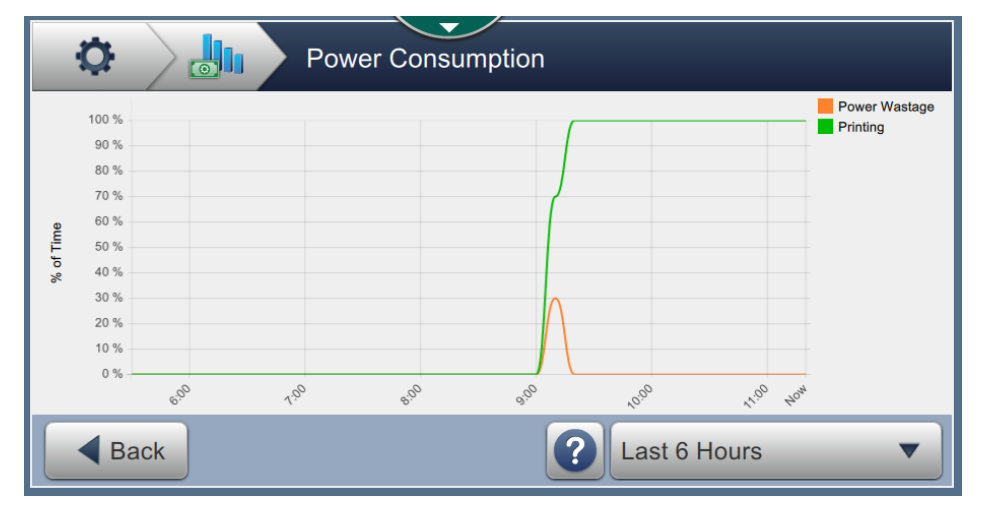

Figure 2-2: Power Consumption Screen

| Option       | Description                                                                                                    |  |
|--------------|----------------------------------------------------------------------------------------------------|--|
| Back         | Allows the user to go back to the previous screen.                                                                                                    |  |
|              | Provides an explanation of the chart.                                                                                                    |  |
|              | Power Consumption Power Consumption This chart shows the amount of time the Printer is powered on for two operating states. Printing shows the percentage of time the Printer is powered on and printing. Power Wastage shows the percentage of time the Printer is powered on but not printing. |  |
| Last 2 Weeks | Allows the user to select the required time range for the chart.          Data Range         Last 2 Weeks         Last 3 Weeks         Last 1 Month         Last 2 Months         Cancel                                                                                                    |  |

Table 2-2: Power Consumption

#### 2.1.1.2 Fluid Consumption

Touch the **constant** to display the fluid consumption status over the selected period of time(Figure 2-3).

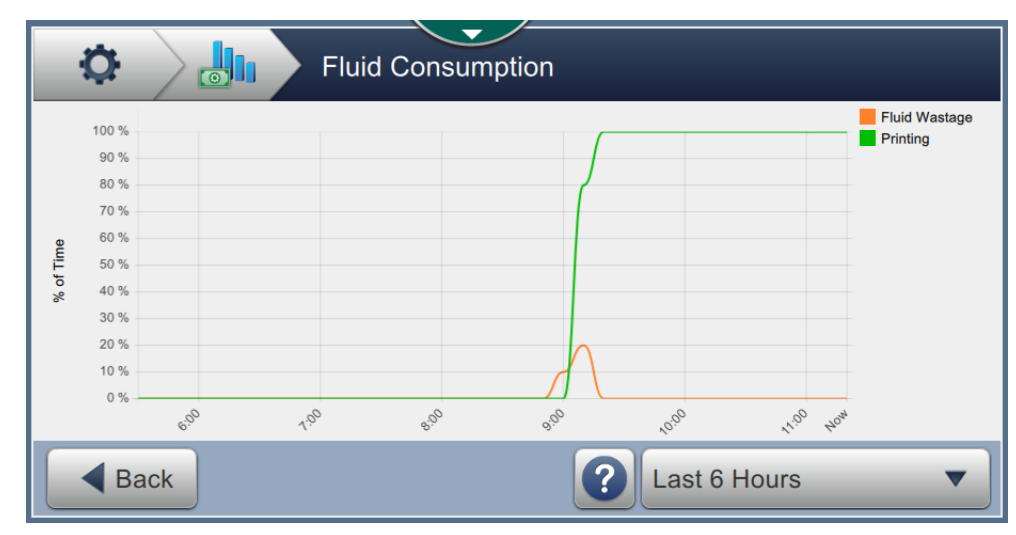

Figure 2-3: Fluid Consumption Screen

#### 2.1.1.3 Ink Temperature

Touch the **i**to display the ink temperature over the selected period of time (Figure 2-4).

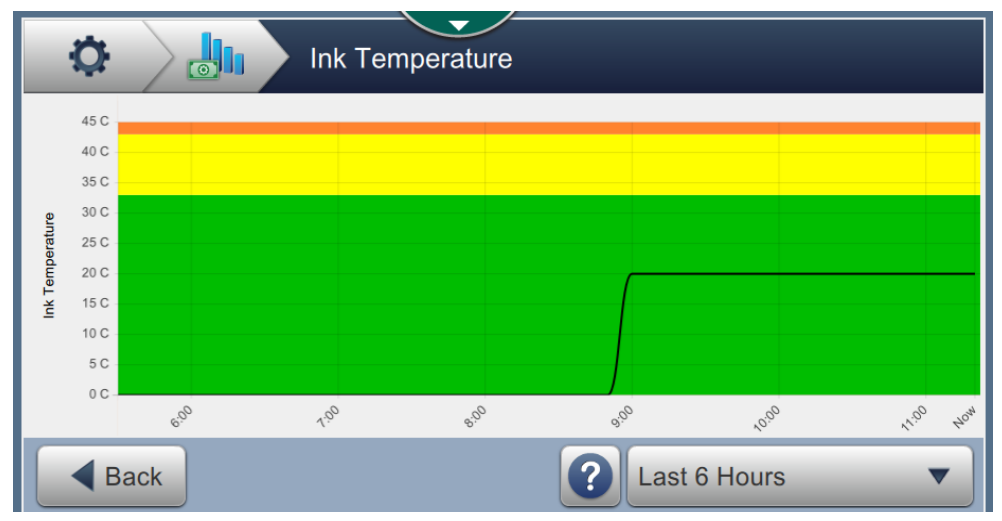

Figure 2-4: Ink Temperature Screen

#### 2.1.1.4 Recommendations

Touch the violations to improve the printer performance

(Figure 2-5).

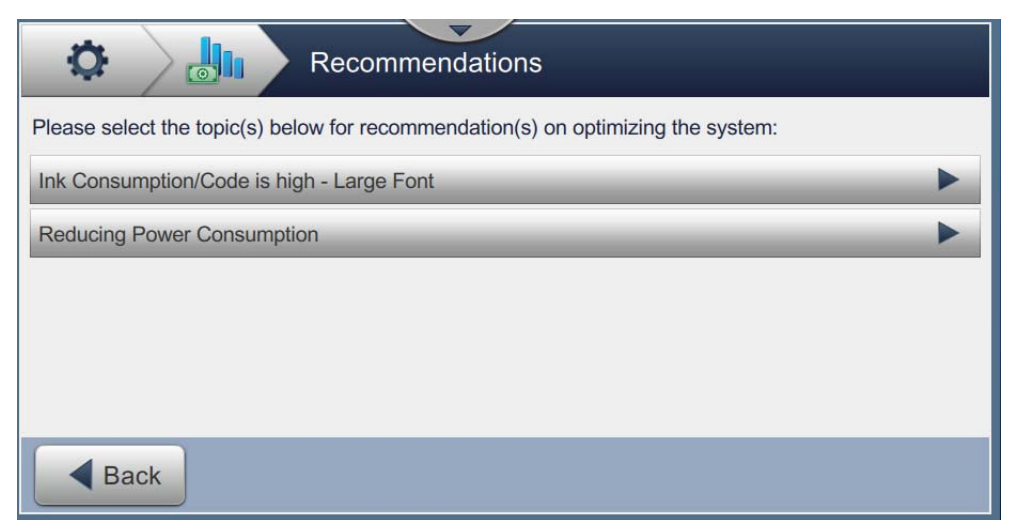

Figure 2-5: Recommendation Screen

Select a recommendation to review the current performance and the recommended action to optimize the performance of the printer (Figure 2-6).

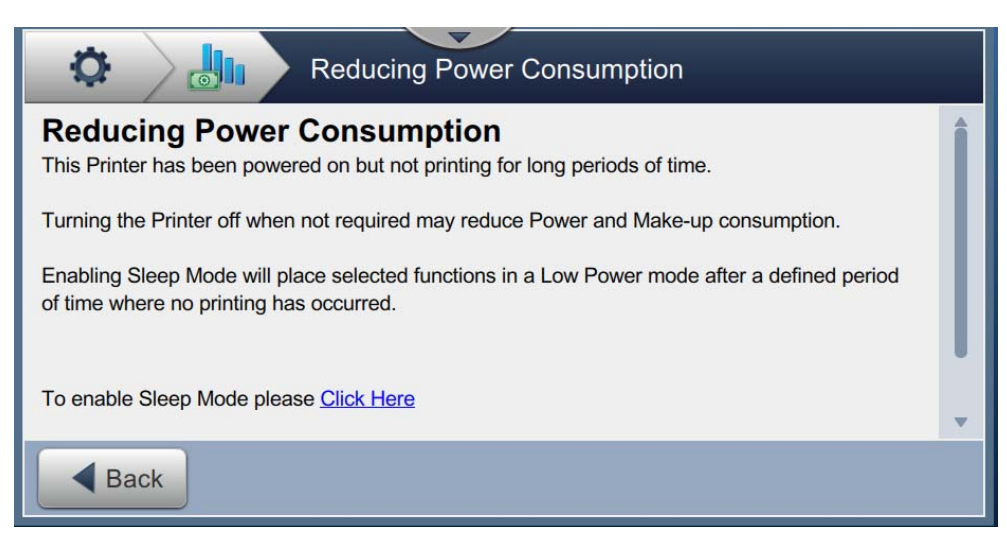

Figure 2-6: Reducing Power Consumption Screen

#### 2.1.2 OPTIMiZE - Make-up

The Make-up data panel monitors performance of the following areas:

- **1.** Ambient Temperature
- 2. Make-up Consumption
- 3. Make-up Waste

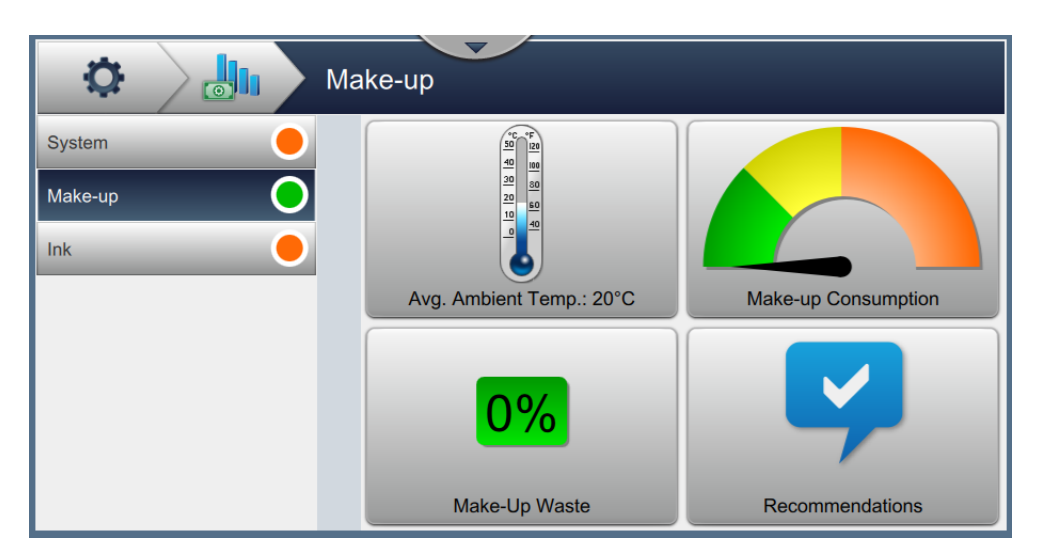

Figure 2-7: OPTIMiZE Data Panel- Make-up

| Option                 | Description                                                                                                    |
|------------------------|----------------------------------------------------------------------------------------------------|
| Ambient<br>Temperature | The graphic displays the average ambient temperature measured over the last week.                                                                     |
|                        | The chart shows the ambient temperature measured by the printer over<br>the selected period of time.                                                  |
| Make-up<br>Consumption | The graphic displays the make-up consumption efficiency based on the current make-up consumption rate.                                                |
|                        | The chart shows the average make-up consumption measured by the printer over the selected period of time.                                             |
| Make-up Waste          | The graphic displays the percentage of unused make-up.                                                                                                |
|                        | The Make-up Waste table shows recorded data for the cartridges used<br>and details how much unused make-up was left in the cartridge when<br>removed. |
| Recommendations        | Displays recommendations based on the data gathered and analyzed by the Workflow Module.                                                              |

Table 2-3: OPTIMiZE Data Panel - Make-up

#### 2.1.2.1 Ambient Temperature

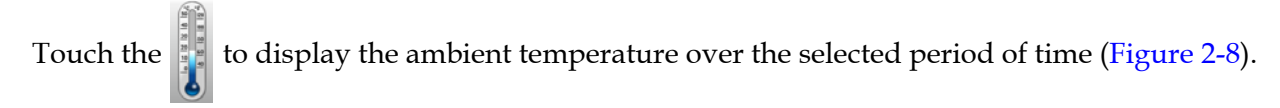

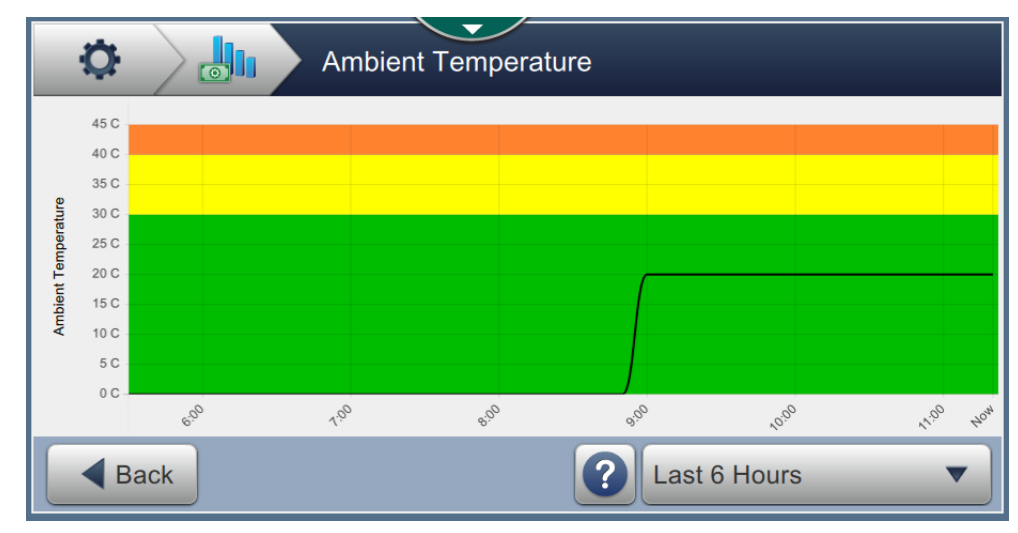

Figure 2-8: Ambient Temperature Screen

#### 2.1.2.2 Make-up Consumption

Touch the **to** display the make-up consumption status over the selected period of time (Figure 2-9).

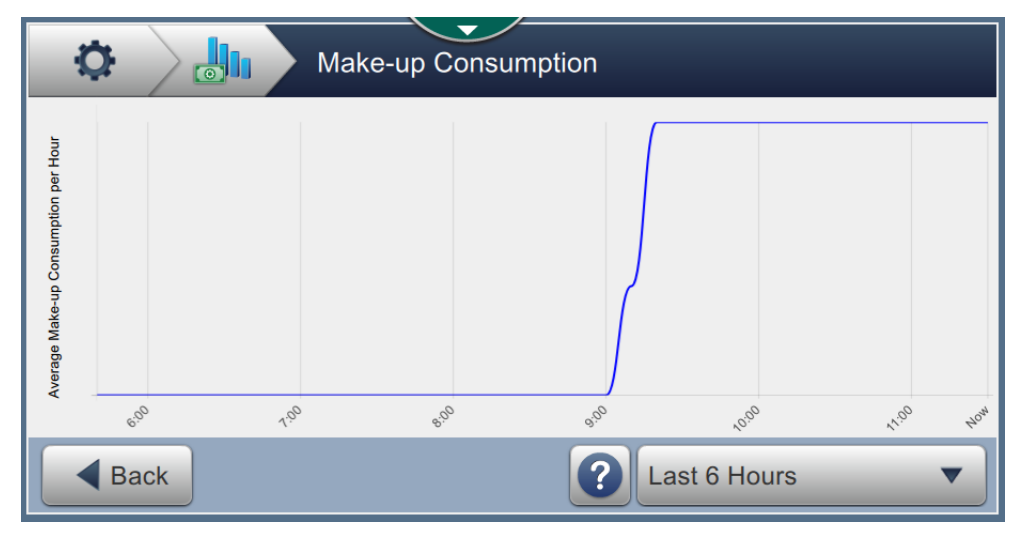

Figure 2-9: Make-up Consumption Screen

#### 2.1.2.3 Make-up Waste

Touch the **0%** to display the cartridge details along with the unused amount in%

(Figure 2-10).

| 🔅 🚮 Make-up Waste  |          |         |             |             |
|--------------------|----------|---------|-------------|-------------|
| Cartridge          | Inserted | Removed | Expiry Date | Unused (mL) |
| 012356789ABCDEF0B4 | 7/30/18  |         | 7/31/19     | 0%          |
|                    |          |         |             |             |
|                    |          |         |             |             |
|                    |          |         |             |             |
|                    |          |         |             |             |
| Back               |          |         |             |             |

Figure 2-10: Make-up Waste Screen

#### 2.1.2.4 Recommendations

Refer to 2.1.1.4, "Recommendations" on page 2-5 for information.

#### 2.1.3 OPTIMiZE - Ink

The Ink data panel monitors performance of the following areas:

- 1. Ink Consumption
- 2. Ink Consumption / Code
- 3. Ink Waste

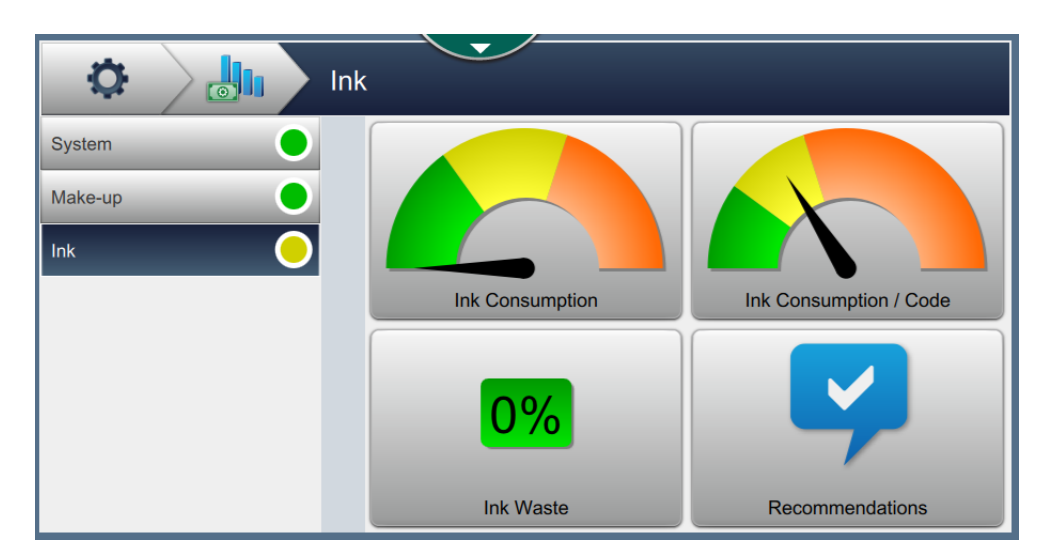

Figure 2-11: OPTIMiZE Data Panel - Ink

| Option          | Description                                                                                                    |
|-----------------|----------------------------------------------------------------------------------------------------|
| Ink Consumption | The graphic displays the ink consumption efficiency based on the current ink consumption rate.                                                  |
|                 | The chart shows the average ink consumption measured by the printer over the selected period of time.                                           |
| Ink Consumption | The graphic displays the average ink consumption for the current code.                                                                          |
| / Code          | The chart shows the ink consumption for the currently selected job being printed, in addition to the ink consumption for previous printed jobs. |
| Ink Waste       | The graphic displays the percentage of unused ink.                                                                                              |
|                 | The Ink Waste table shows recorded data for the cartridges used and details how much unused ink was left in the cartridge when removed.         |
| Recommendations | Displays recommendations based on the data gathered and analyzed by the Workflow Module.                                                        |

Table 2-4: OPTIMiZE Data Panel - Ink

#### 2.1.3.1 Ink Consumption

Touch the **constant** to display the ink consumption status over the selected period of time

(Figure 2-12).

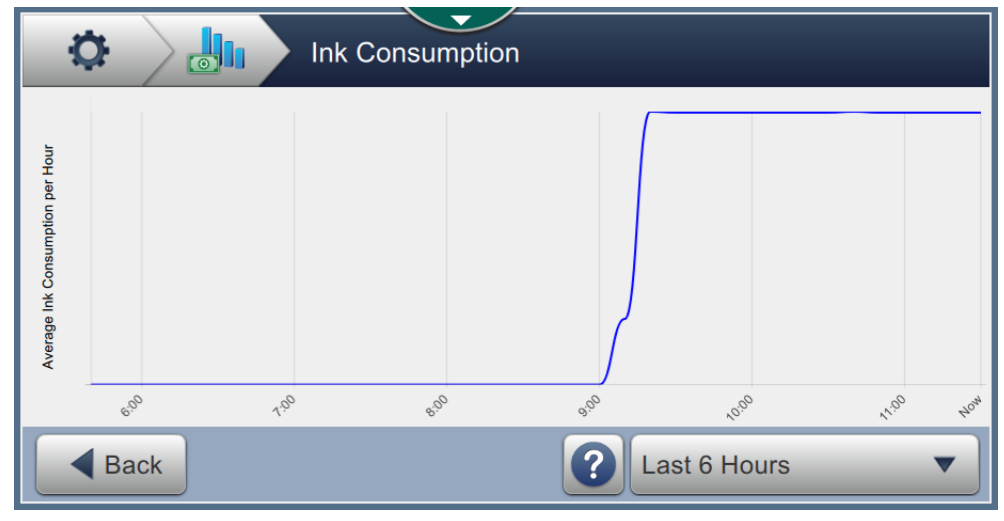

Figure 2-12: Ink Consumption Screen

#### 2.1.3.2 Ink Consumption / Code

Touch the **constant** to display the average ink consumption per code for the last 12 printed jobs (Figure 2-13).

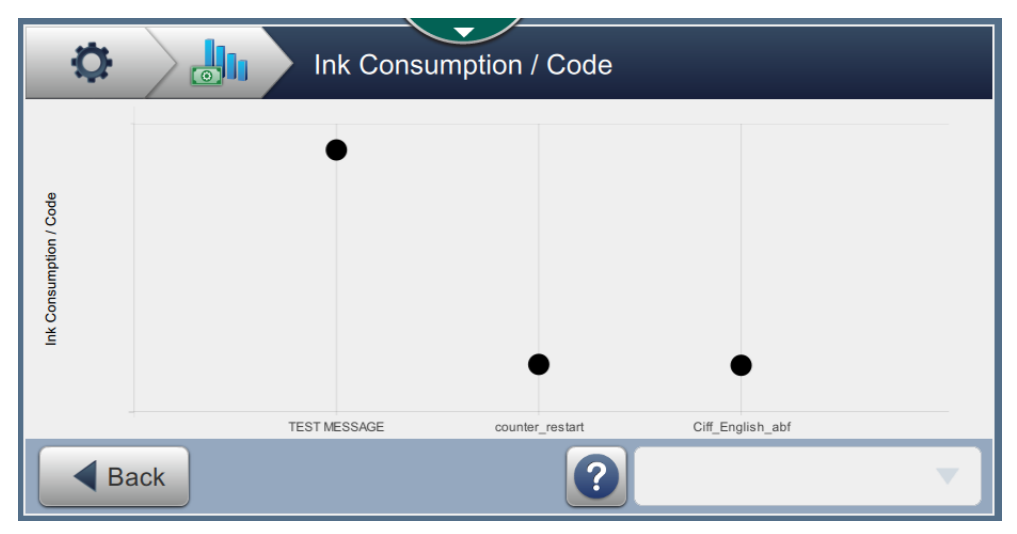

Figure 2-13: Ink Consumption / Code Screen

# **2.1.3.3 Ink Waste** Touch the **DO** to display the

to display the cartridge details along with the unused amount in%

(Figure 2-14).

| 🔅 🛄 Ink Waste      |          |         |             |             |
|--------------------|----------|---------|-------------|-------------|
| Cartridge          | Inserted | Removed | Expiry Date | Unused (mL) |
| 012356789ABCDEF0B4 | 7/30/18  |         | 7/31/19     | 0%          |
|                    |          |         |             |             |
|                    |          |         |             |             |
|                    |          |         |             |             |
|                    |          |         |             |             |
| Back               |          |         |             |             |

Figure 2-14: Ink Waste Screen

#### 2.1.3.4 Recommendations

Refer to 2.1.1.4, "Recommendations" on page 2-5 for information.

### 2.2 OPTIMiZE - Export

When logged in at the elevated login level, the OPTIMiZE export tool is available to export the data gathered from the OPTIMiZE Workflow Module.

| OPTIMiZE Export          |   |
|--------------------------|---|
| Export All Data          | Î |
| Ambient Temperature      |   |
| Ink Waste                |   |
| Make-up Waste            |   |
| Make-up Consumption      |   |
| Ink Consumption          |   |
| Ink Consumption per Code |   |
| Power Consumption        | • |

Figure 2-15: OPTIMiZE - Engineering Mode